## Steg för steg-instruktion hur man använder programmet för POL/Tisdags-OL.

## (Utförlig beskrivning om funktioner i varje fönster finns i "Hjälp"-fönstret)

- 1. Anslut Sportident-enheten och skrivaren till respektive märkt uttag.
- 2. Skrivaren skall hamna som standardskrivare.
- 3. Starta programmet genom att dubbelklicka på det på PC:ns skrivbord.
- 4. Klicka på "Tävlingsdata" i menyn överst.
- 5. Klicka förbi informationsrutan.
- 6. Klicka på ny tävling. (Nu tas föregående tävling bort.)
- 7. Skriv in datum och plats.
- 8. Välj en bana.
- 9. Skriv in antal kartor, banlängd i m samt kontrollerna. (Flytta mellan kontrollerna med returntangenten.
- 10. Välj en ny bana och upprepa punkt 8. Gör så för alla banor.
- 11. Gå till COM-port och välj den som står sist.
- 12. Klicka på "Spara"
- 13. Klicka på "Avsluta"
- 14. Du kan gå tillbaka hit när som helst senare och ändra om något blivit fel.
- 15. Klicka på "Deltagare". Nu öppnas två fönster, "Registrering deltagare" och "Inläsning löparbrickor efter målgång". Dessa skall alltid vara öppna samtidigt. Programmet växlar själv mellan dem vid behov.
- 16. Låt en deltagare stoppa i sin bricka i Sportident-enheten. Nu skall bricknummer, namn, klubb och bana fyllas i och uppgifterna flyttas ner på första raden i rutan under. Deltagaren är nu anmäld.
- 17. Om deltagaren vill ha en annan bana, välj en ny bana i banfönstret. Den nya banan skall nu ha ändrats i rutan under.
- 18. Om namn och klubb inte stämmer eller saknas. Skriv in ett namn i namnrutan och välj en klubb i klubbrutan. Om klubben inte finns, skriv en ny. Klicka på *nerpilen* under banarutan. Deltagaren skall nu finnas korrekt på första raden i rutan under.
- 19. Upprepa punkt 15 17 för samtliga deltagare.
- 20. Om en deltagare har en lånebricka kan namn väljas. Det väljs då bland dem som brukar låna bricka och ej har eget bricknummer.
- 21. Efter målgång skall deltagaren läsa av sin bricka i Sportident-enheten. Programmet byter fönster till "Inläsning löparbrickor efter målgång". Deltagarens uppgifter flyttas in i "Avlästa"-rutan och tas bort från rutan "Kvar i skogen".
- 22. Två st resultatremsor skrivs ut. Den första skall deltagaren ha, den andra sätts upp på resultatsnöret. (Gäller POL). Annars bara en remsa som deltagaren behåller.
- 23. Om papperskvadd uppstår i skrivaren, rätta till det och låt deltagaren läsa av sin bricka en gång till.
- 24. Upprepa avläsningen för samtliga deltagare tills rutan "Kvar i skogen" är tom.
- 25. Om programmet "hänger sig" av någon anledning, stäng samtliga fönster och avsluta programmet. Starta det sedan igen och fortsätt där du höll på.